# 1 医中誌 Web ver. 5 に「ログイン」する。

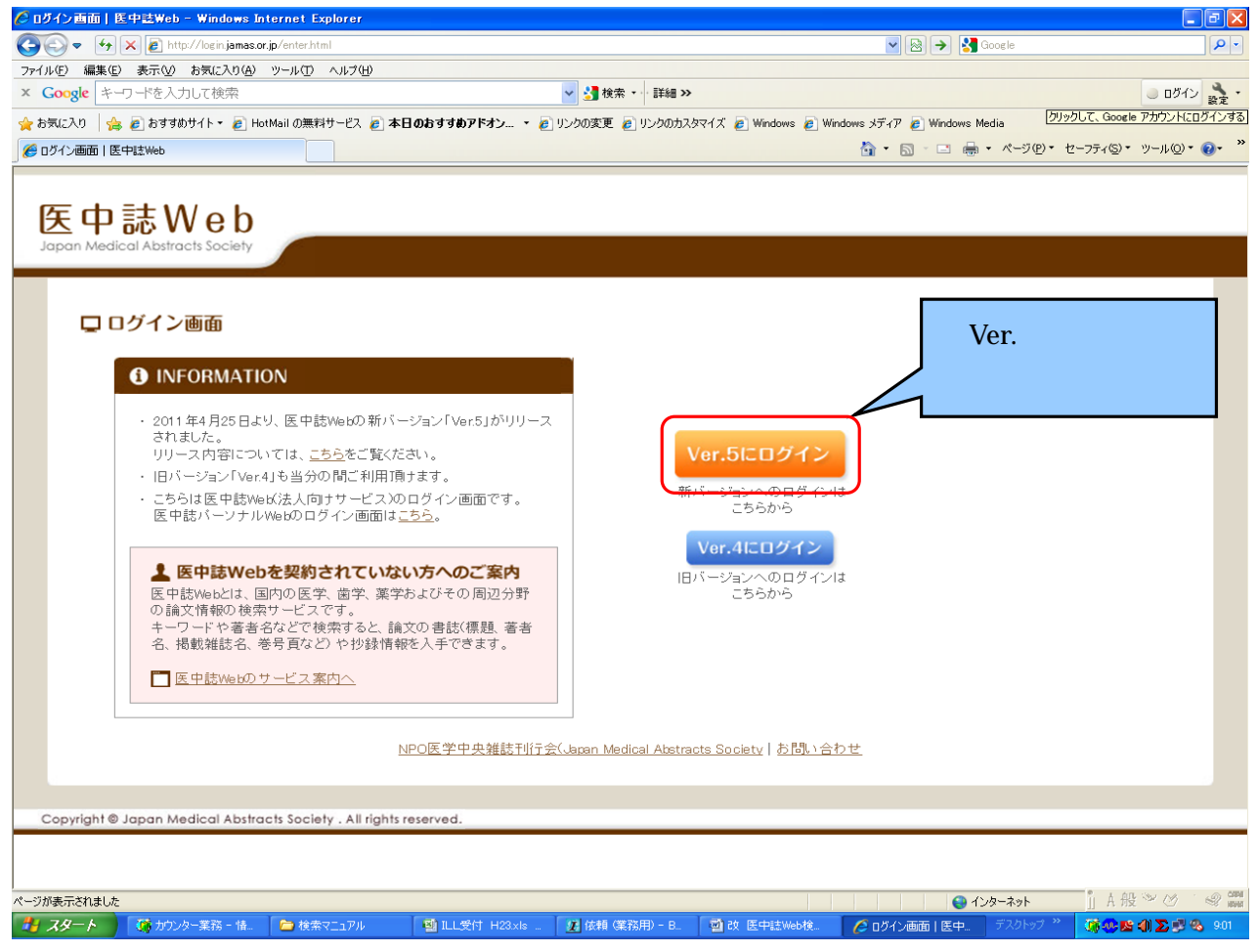

### 2 検索項目を入力し検索する。

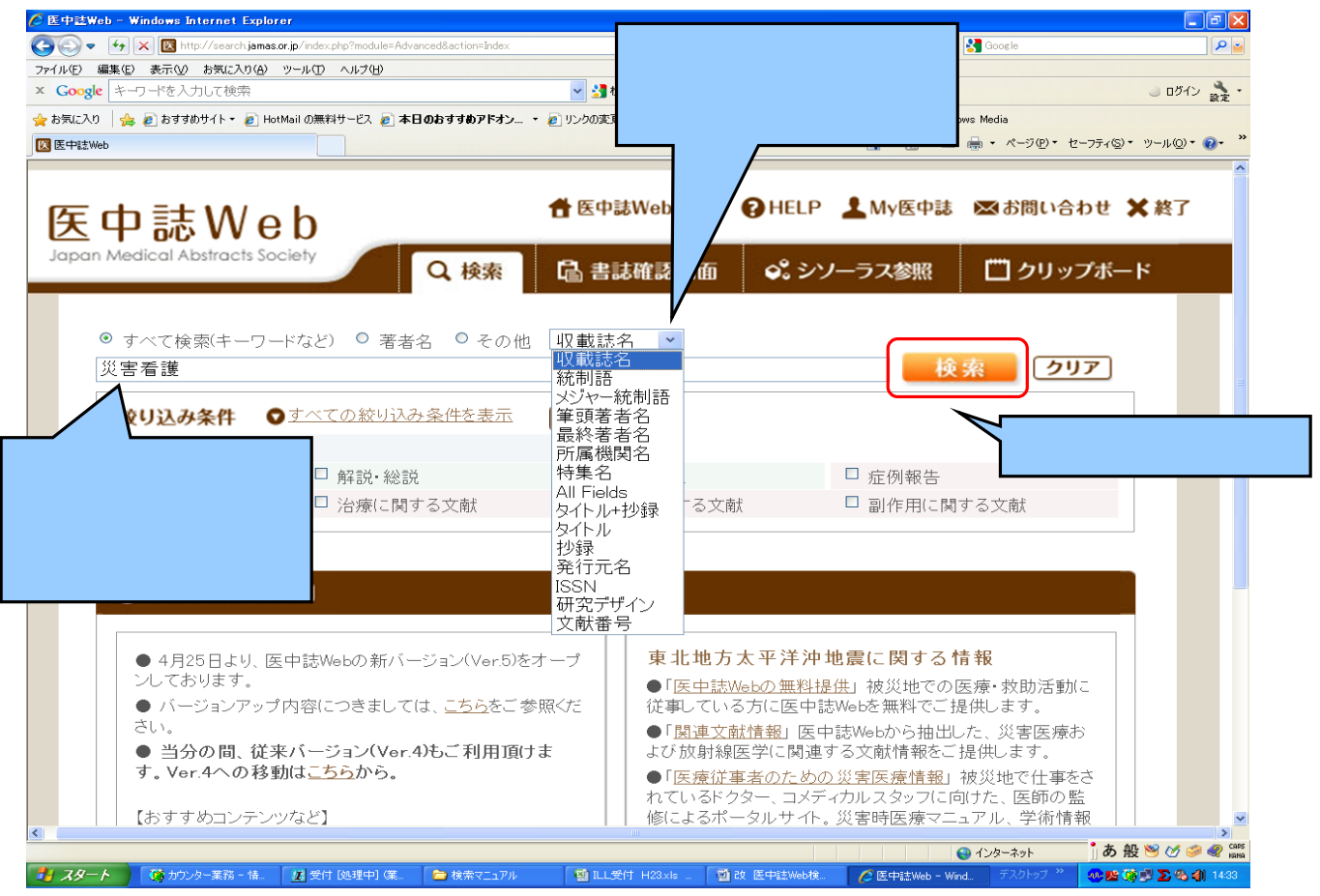

# 3 検索結果が表示される。

検索結果表示画面

| ℰ 医中試Web - Windows Internet Explorer                                                                                    |                                                   |                                                                                      |                                         |
|----------------------------------------------------------------------------------------------------|---------------------------------------------------|--------------------------------------------------------------------------------------|-----------------------------------------|
| C C C C C C C C C C C C C C C C C C C                                                                                   |                                                   | 🖌 🔀 🍝 🚼 Google                                                                       | <b>₽</b>                                |
| アイルビ 編集に 表示の お気に入り出 ツールリ ヘルハビ<br>× Coogle キーワードを入力して検索                                                                  | ✓ 🛃 検索 ᠇ 詳細 ≫                                     |                                                                                      | J DŐY 🚴 -                               |
| ☆ お気に入り 2 おすすめサイト・ 2 HotMail の無料サービス 2 本日のおすすめアドオン、                                                                     | ・ 🖉 リンクの変更 🍙 リンクのカスタマイズ 🍃 Windox                  | ws 🖉 Windows メディア 🍃 Windows Media                                                    |                                         |
|                                                                                                    |                                                   | ting - ting - ting ting ting ting ting ting ting ting                                | ・ セーフティ⑤・ ツール◎・ @・ <sup>≫</sup>         |
|                                                                                                    |                                                   |                                                                                      |                                         |
|                                                                                                    | ● 医由き₩₀6008                                       | IFLP 🕈 My医由键 💌 お際                                                                    | い会わせ 🗙 終了                               |
| 医 中 誌 W e b                                                                                                    |                                                   |                                                                                      | (101) S (101)                           |
| Japan Medical Abstracts Society                                                                                         | B allowing a                                      | 9 x x = = 4 m +                                                                      |                                         |
| く、快楽                                                                                                    | L圖 告誌帷記画面   ♥                                     | シソーフス参照                                                                              | リッフホート                                  |
|                                                                                                    |                                                   |                                                                                      |                                         |
| ◎ すべて検索(キーワードなど) ◎ 著者名 ◎ その化                                                                                            | ២ 収載誌名 ▶                                          |                                                                                      |                                         |
| 災害看護                                                                                                    |                                                   | 検索                                                                                   | クリア                                     |
|                                                                                                    |                                                   |                                                                                      |                                         |
| <b>絞り込み条件</b><br>▼ すべての 絞り込み条件を表示                                                                                       | HELP                                              |                                                                                      |                                         |
| □ 抄録あり                                                                                                    |                                                   |                                                                                      | 検索された件数                                 |
| □ 原著論文 □ 解説·総説                                                                                                    | □ 会議録除<                                           | □ 症例報告                                                                               | が表示される                                  |
| □ 看護文献 □ 治療に関する文献                                                                                                    | □ 診断に関する文献                                        | 🗖 副作用に関する文献                                                                          |                                         |
|                                                                                                    |                                                   |                                                                                      |                                         |
|                                                                                                    |                                                   |                                                                                      |                                         |
| # <u>1</u> ☑ (災害看護/TH or 災害看護/AL)                                                                                       |                                                   |                                                                                      | 1,821                                   |
|                                                                                                    | 更に絞り込む 検                                          | 索式を編集 履歴を削除 📺検索                                                                      | -++ /n -=                               |
|                                                                                                    |                                                   |                                                                                      | 画面下方に、検索                                |
|                                                                                                    | 💌 メール 🖉 クリップ・                                     | ドード ゆダイレクトエクフ                                                                        | された文献が表示                                |
|                                                                                                    |                                                   |                                                                                      |                                         |
| 表示内容の変更 タイトル表示 💌 200件 💌 新                                                                                               | しい順                                               | page 1 of 10 Go                                                                      | される。                                    |
|                                                                                                    |                                                   |                                                                                      |                                         |
| □ 1 <u>L411390001<pre 医中誌=""></pre></u>                                                                                 |                                                   |                                                                                      |                                         |
| 避難所疑似体験演習の効果と                                                                                                    | 課題 参加者へのアンケー                                      | ート調査より(原著論文)                                                                         | <b>v</b>                                |
| <                                                                                                    |                                                   | 0 (A.b. 2a)                                                                          | ● 本 処 № /% 🤿 🛷 🖙                        |
| 1 スタート                                                                                                    | ■ ILL受付 H23×Is _ ■ 改 医中誌)                         | Web検 🧷 医中誌Web - Wind デスクトップ                                                          | * 🐠 🛯 🔅 🖤 🔊 🕲 🌒 14:39                   |
| 快去结用其二两五(两五丁六)                                                                                                    |                                                   |                                                                                      |                                         |
| 快系結未衣示回咀(回咀卜刀)                                                                                                    |                                                   |                                                                                      |                                         |
| ② 医中茎Web - Windows Internet Explorer ③ ④ ▼ → X IN http://search.jamas.or.jp/index.php?nocert=on&module=Advanced&action= | -Index&sid=1&format=title&sort1=1&change_f=on&noc | ert=on 🔍 🗟 🄶 🚼 Google                                                                |                                         |
| ファイル(E) 編集(E) 表示(W) お気に入り(A) ツール(E) ヘルブ(H)                                                                              |                                                   |                                                                                      |                                         |
| × Google キーワードを入力して検索<br>金 お気に入り 金 刷 おすすがサイト・ 刷 Hot Mail の無料                                                            |                                                   | ars @ Windows %T/R @ Windows Media                                                   | ● ログイン 設定 *                             |
|                                                                                                    | 「「方法を                                             | Mindows >> +>      レ     Mindows >> +>      レ     レ     Mindows >> +>      ページ     ビ | ・ セーフティ(S)・ ツール(Q)・ 🕢・ ※                |
| 単 ☑ 災害看護/THorジ 変更できる。                                                                                                   |                                                   | 1,8                                                                                  | 21                                      |
|                                                                                                    | (む)検索式を                                           | 編集 履歴を削除 🌅 食索式を保存                                                                    | ž.                                      |
|                                                                                                    |                                                   |                                                                                      |                                         |
| □ すべてチェック 😝 印刷 🧗 クンロード 🚺                                                                                                | 🛥 メール 🛛 🔗 クリップボード                                 | 🕞 ダイレクトエクスポート                                                                        |                                         |
| 表示内容の変更タイトル表示                                                                                                    |                                                   | page 1 of 10 <b>Go</b>                                                               | ► M                                     |
|                                                                                                    |                                                   |                                                                                      |                                         |
| □ 1 <u>L41139</u> 友グ付き形式 <sup>1</sup> 誌〉<br>座離 Medline形式 <b>定型の効用と</b> ■                                                | 頭 会加去へのマンケート                                      | 調本 トリ( 百茎 絵 立)                                                                       |                                         |
| Author:百田武司(日本赤十字広島看護力                                                                                                  |                                                   | 調査の7(尿名調入)                                                                           |                                         |
| Source:日本赤十字広島看護大学紀要(1                                                                                                  | 346-5945)11巻 Page1-9(2011.0)                      | 3)                                                                                   |                                         |
| ● 抄録を見る                                                                                                    |                                                   |                                                                                      |                                         |
| 所蔵確認                                                                                                    |                                                   |                                                                                      |                                         |
|                                                                                                    |                                                   |                                                                                      |                                         |
| □ 2 L329460001 <pre 医中誌=""></pre>                                                                                       |                                                   |                                                                                      |                                         |
| 海外文献から見た災害看護研究の                                                                                                    | の動向と課題(総説)                                        |                                                                                      |                                         |
| Author: <u>櫻井しのぶ</u> (三重大学 医学部看護                                                                                        | <b></b><br>(学科)                                   |                                                                                      |                                         |
| Source: 三重看護学誌(1344-6983)13巻 F                                                                                          | <sup>2</sup> age1-7(2011.03)                      |                                                                                      |                                         |
| ● 抄録を見る                                                                                                    |                                                   |                                                                                      |                                         |
| 所蔵確認                                                                                                    |                                                   |                                                                                      |                                         |
|                                                                                                    |                                                   |                                                                                      |                                         |
| □ 2 1325370007/0~ 年由詩\                                                                                                  |                                                   | A. 1. 4 1                                                                            | ↓<br>あ般 ¥ //                            |
| 🐉 スタート 🧊 カウンター業務 - 情. 🛛 🖉 受付「処理中」(業. 🎓 検索マニュアル                                                                          | 11111 11111 1111 1111 1111 1111 1111              | Web検 🕜 医中誌Web - Wind デスクトップ                                                          | 2 4 4 4 4 4 4 4 4 4 4 4 4 4 4 4 4 4 4 4 |
|                                                                                                    |                                                   |                                                                                      |                                         |

#### 4 件数が多い場合は、条件やキーワードを増やして絞り込み検索をする。

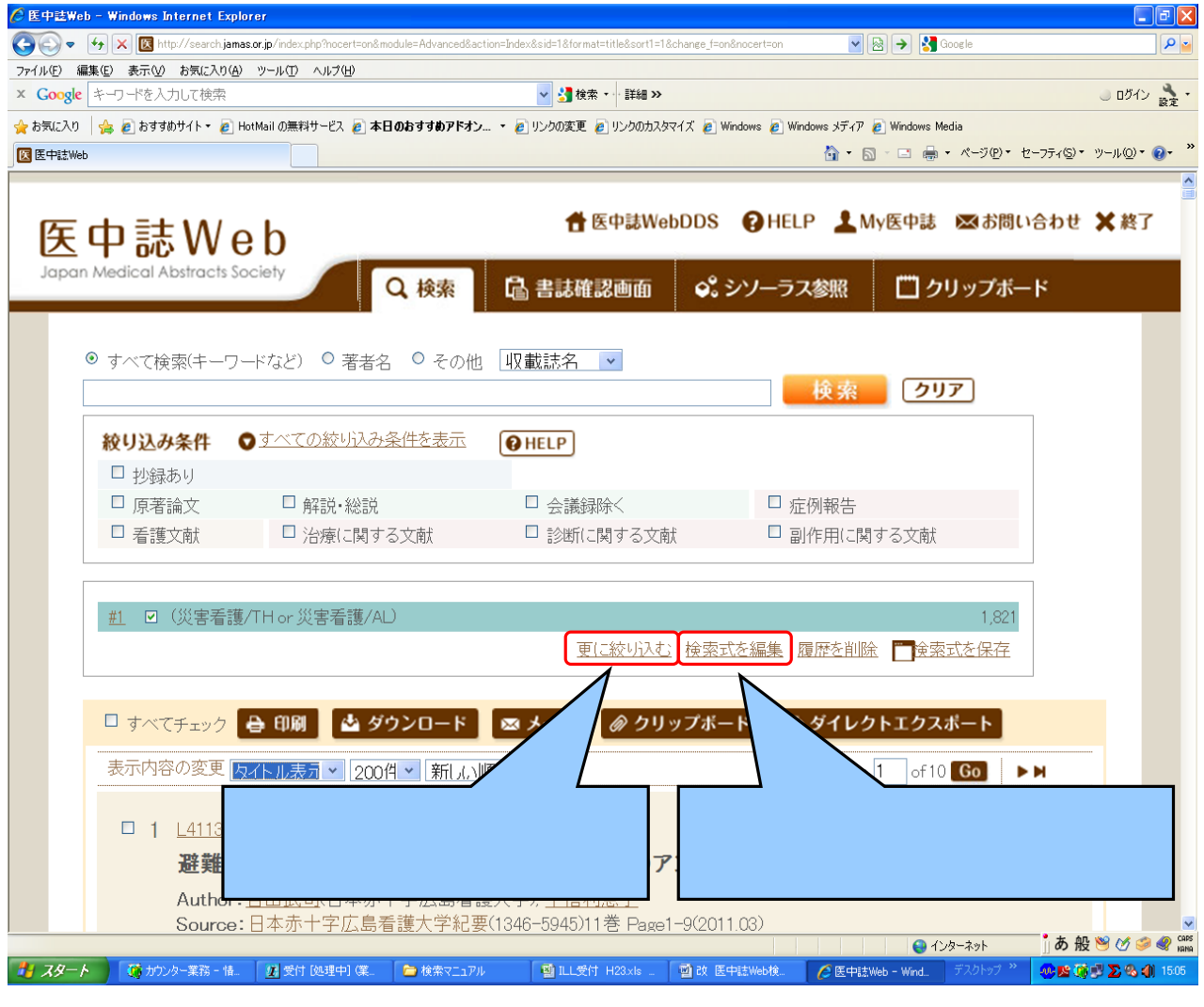

#### 5 条件を増やして絞り込み検索をする。

| eb                           | 「殺り込み美行」を                                                                                                    | 🏠 • 🔝 - 🖃 🖶 • ページ(P)・ セーフティの)・ ツール( |
|------------------------------|----------------------------------------------------------------------------------------------------|-------------------------------------|
| 中書                           | 7リックする。                                                                                                    | まWebDDS 🥑HELP 🧘 My医中誌 🖾 お問い合わせ 🗙    |
| Medica <del>i Xusiraci</del> |                                                                                                    | 絞り込みの条件で追加したい<br>項目にチェックや数字を入れる     |
| Q 絞り込み<br><sub>抄録</sub>      | 条件<br>□ 抄録あり                                                                                                 | 例) 収載誌発行年:2011 年                    |
| 論文種類1                        | □ 症例報告 □ 事例 □ 症例報告除< □ 特集                                                                                    |                                     |
| 論文種類2                        | <ul> <li>□ 原書論文 □ 解説 □ 総説 □ 図説 □ Q&amp;A □ 会読録 □ 会読録除く</li> <li>□ 症談会 □ レター □ 症例検討会 □ コメント □ 一般</li> </ul>   | □ 講義                                |
| 分類                           | □ 看護 □ 歯学 □ 獣医学                                                                                              |                                     |
| 論文言語                         | □ 日本語 □ 英語 □ その他                                                                                             |                                     |
| 収載誌発行年                       | 2011 🔍 ~ 2011 💌                                                                                              |                                     |
| 巻·号·開始頁                      | 送                                                                                                    |                                     |
| チェックタグ                       | □ ヒト □ 動物 ●すべてのチェックタグを表示                                                                                     |                                     |
| 副標目                          | <ul> <li>□ 治療に関する副標目</li> <li>□ 診断に関する副標目</li> <li>■ 副作用に関する副標目</li> <li>● すべての副標目を表示</li> </ul>             |                                     |
| 研究デザイン                       | <ul> <li>□ メタアナリシス</li> <li>□ ランダム化比較試験</li> <li>□ 進ランダム化比較試験</li> <li>□ 比較研究</li> <li>□ 診療ガイドライン</li> </ul> |                                     |
| 検索対象データ                      | র পেরে 💌                                                                                                    |                                     |
|                              |                                                                                                    |                                     |

#### 5 絞り込みの結果画面が表示される。

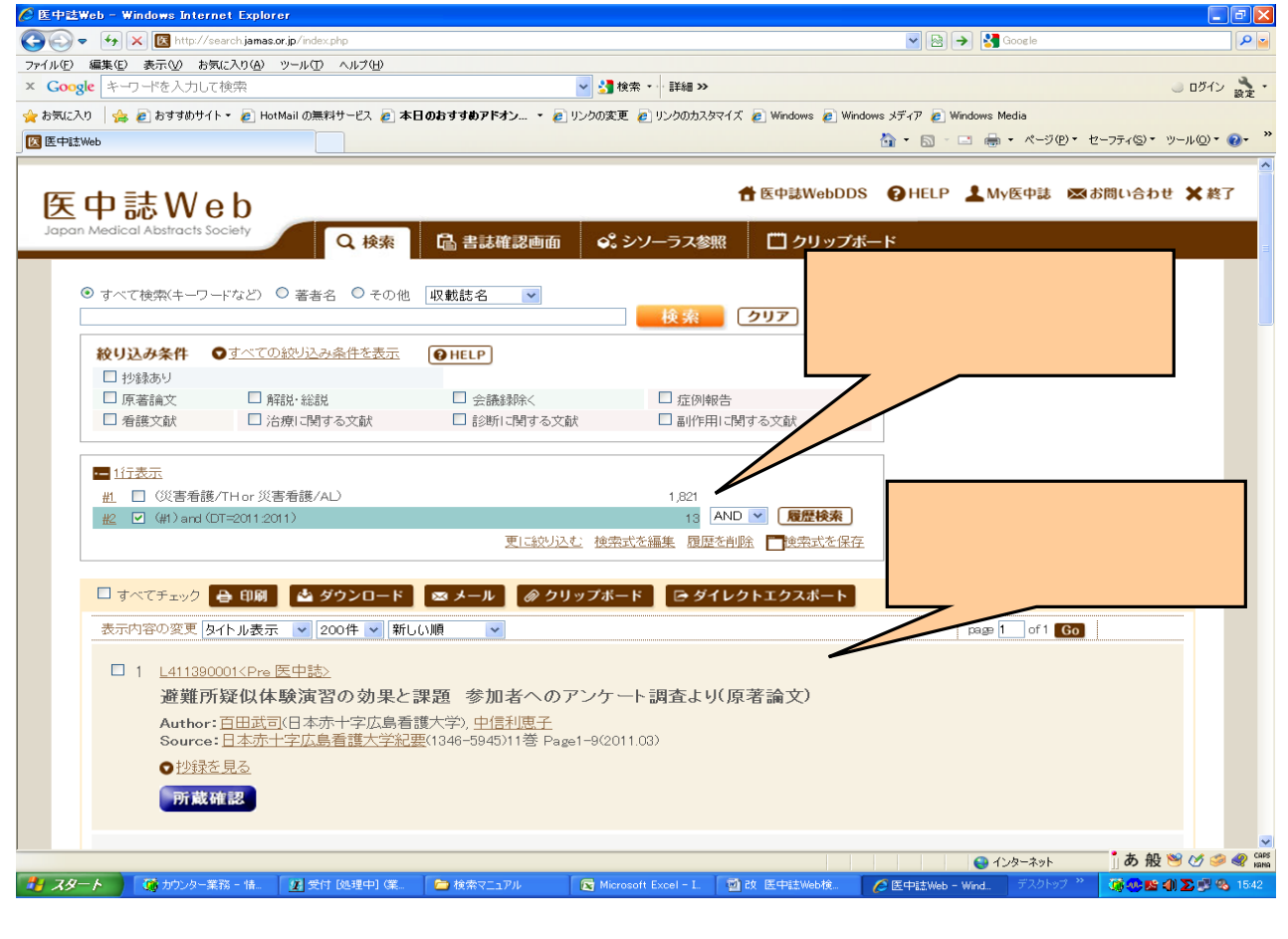

#### 「所蔵確認」ボタンのクリックで、当館の所蔵を確認できる。

| 🏉 医中盐w   | eb – Windows Internet | Explorer                             |                          |                            |                 |                                  | - 2 🛛                  |
|----------|-----------------------|--------------------------------------|--------------------------|----------------------------|-----------------|----------------------------------|------------------------|
| <b>G</b> | 🔸 🗙 🔣 http://searc    | ch.jamas.or.jp∕index.php             |                          |                            | 💌 🖻 🏓 🔮         | Google                           | P 🞽                    |
| ファイル(E)  | 編集(E) 表示(V) お気に7      | 入り(A) ツール(D) ヘルプ(H)                  |                          |                            |                 |                                  |                        |
| × Google | e キーワードを入力して検         | 索                                    |                          | »                          |                 |                                  | 🥥 ログイン 設定 🔹            |
| 🊖 お気に入り  | ) 🛛 👍 🧧 おすすめサイト 🕶     | E HotMail の無料サービス を 本日のおす。           | すめアドオン 🔹 🥲 リンクの変更 🧶 リンクの | カスタマイズ 🥫 Windows 🍙 Windows | ・メディア 🦻 Windows | Media                            |                        |
| 区 医中誌W   | 'eb                   |                                      |                          | ť                          | 💁 • 🖻 · 🖃 🦷     | ■ ・ ページ(P)・ セーフティ(S)・            | ツール©・ 🔞・ 🎽             |
|          |                       |                                      |                          |                            |                 |                                  | <u>^</u>               |
|          | ◎ すべて検索(キーワ           | ードなど) ○ 芙考之 ○ その他                    | □□ 載時之 ∨                 |                            |                 |                                  |                        |
| 1        | - J CIDENT            |                                      | A 2 WY million           | 検索クリ                       | 17              |                                  |                        |
|          |                       |                                      |                          |                            |                 |                                  |                        |
|          | 絞り込み条件                | ♥すべての絞り込み条件を表示                       | <b>HELP</b>              |                            |                 |                                  |                        |
|          | □ 抄録あり                |                                      |                          |                            |                 |                                  |                        |
|          | □ 原著論文                | □ 解言記・総念言兌                           | □ 会議録除<                  | □ 症例報告                     |                 |                                  |                        |
|          | □ 看護文献                | □ 治療に関する文献                           | □ 診断(ご関する文献              | □ 副作用に関する文献                | <b>新</b> 犬      |                                  |                        |
|          |                       |                                      |                          |                            |                 |                                  |                        |
|          | · 1行表示                |                                      |                          |                            |                 |                                  |                        |
|          | <u>#1</u> 🔲 (災害看護     | 售/TH or 災害看護/AL)                     |                          | 1,828                      |                 |                                  |                        |
|          | #2 🗹 (#1) and (       | (DT=2011:2011)                       |                          | 19 🗛 💌 👧                   | 讈検索             |                                  |                        |
|          |                       |                                      | 更に絞り込む 検索                | 式を編集 履歴を削除 🌅               | 検索式を保存          |                                  |                        |
|          |                       |                                      |                          |                            |                 |                                  |                        |
|          | □ すべてチェック             | 😝 印刷 🔹 ダウンロード                        | 🖂 メール 🛛 🖉 クリップボ          | ード ロッダイレクトエク               | フスポート           |                                  |                        |
|          |                       |                                      |                          |                            |                 |                                  |                        |
|          | 表示内容の変更               | タイトル表示 🗸 🤉 200花 🗸 新しい                | 百 <b>~</b>               |                            | page 1          | of 1 <b>Go</b>                   |                        |
|          |                       |                                      |                          |                            |                 |                                  |                        |
|          |                       |                                      |                          |                            |                 |                                  |                        |
|          | 有護子                   | ※教員の災害有護学にわ                          | Jる教育美践上の課題に              | つい(「原者論义」                  | _               |                                  |                        |
|          | Author:               | :松永妃都美(佐賀大学 )                        |                          |                            | 山原一恵 米          | 満伸子 柴山薫 新地                       |                        |
|          | 运二 法<br>Source        | :野孫士                                 | 所蔵確認」をクリ                 | ックすると、                     |                 |                                  |                        |
|          |                       |                                      |                          |                            |                 |                                  |                        |
|          | 所蔵                    | 確認                                   | 論文が集録された                 | 雑誌の所蔵を                     |                 |                                  |                        |
|          |                       |                                      |                          | × -                        |                 |                                  |                        |
|          |                       |                                      | 確認することかで                 | さる。                        |                 |                                  |                        |
|          | □ 2 <u>L418430</u>    | <u>)016<pre u="" 医中誌〉<=""></pre></u> |                          |                            |                 | Charles S. A. AR                 |                        |
| 1 74-    | 人 商力の人業務              | - 情 /// 受付 [処理中] (第 📄 #              | i秦マ=ョアル ■ 町 1 受付 H23×ks  | 副改 医中注Web検                 | ■ 医中注Web = Wind | コンターホット リーム ガジ<br>デスクトップ ※ 「読み」略 | ₩ % <b>Σ</b> 411 14:24 |

「日本看護学会論文集」は、図書扱いのためヒットしませんが、所蔵しています。 ヒットしないものでも、所蔵している場合があります。ご注意ください。

### 5 必要な文献を選択して、印刷・ダウンロードできる。

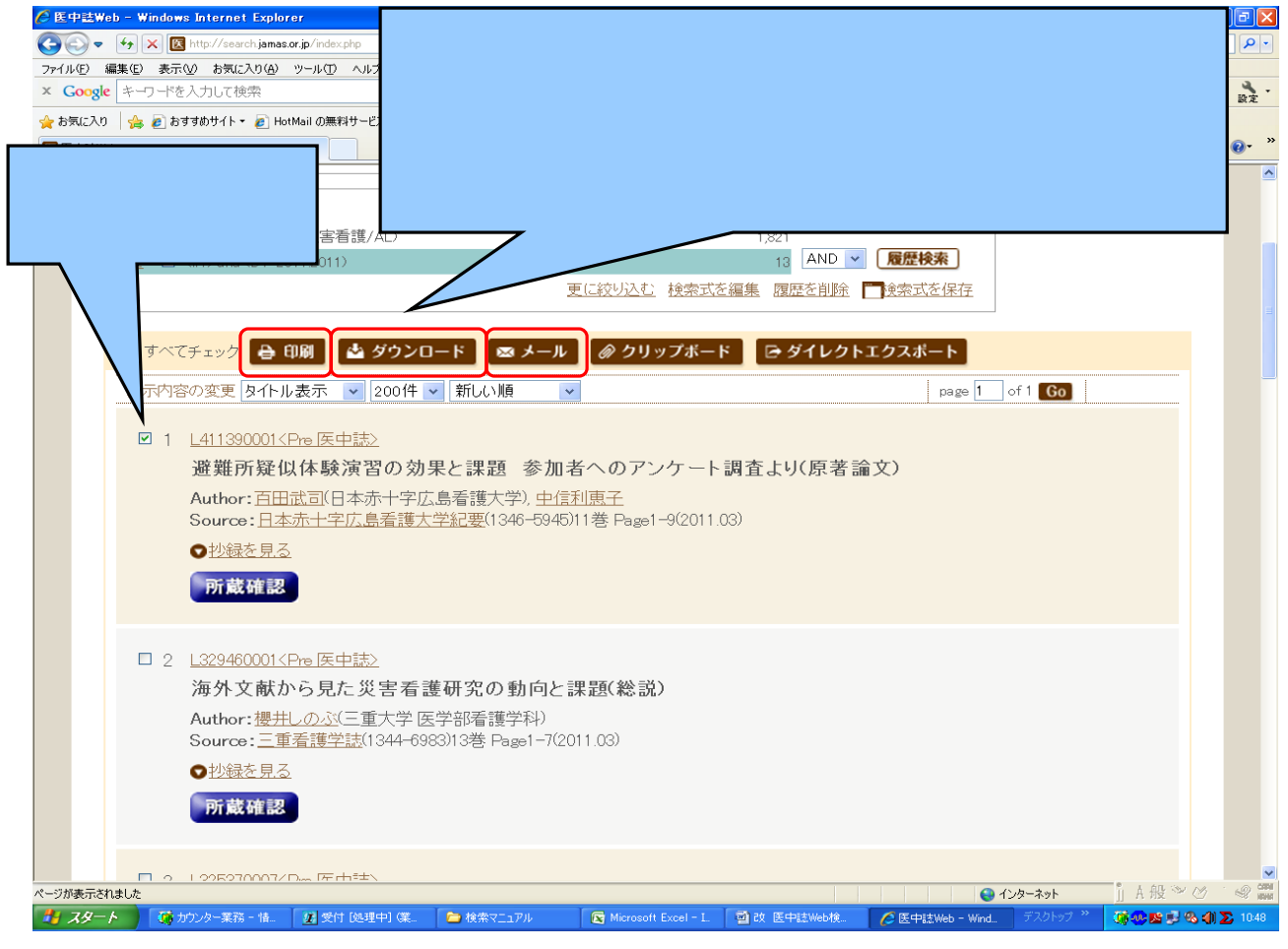

#### 6 検索式を編集して検索する。

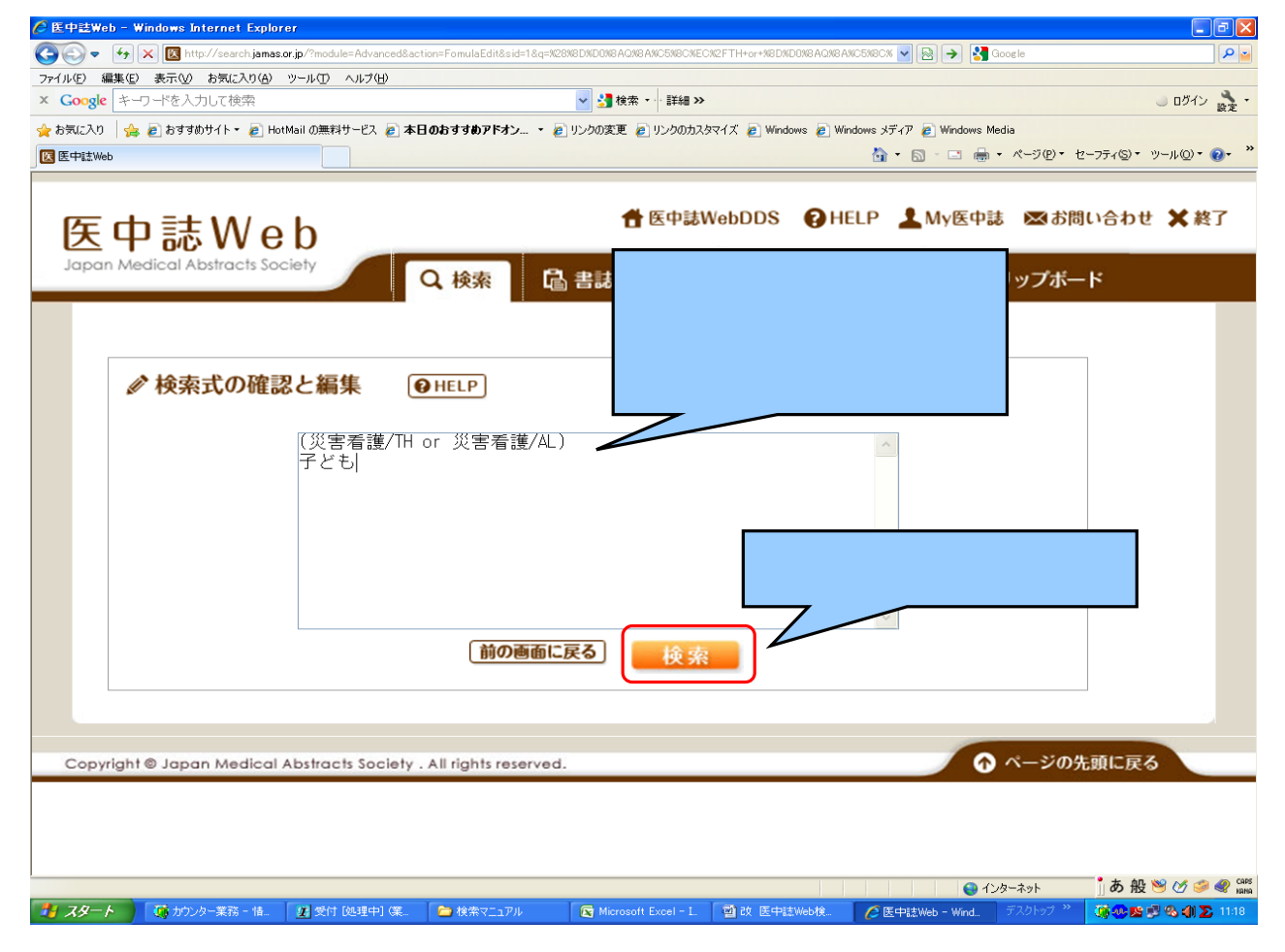

#### 6 絞り込みの結果画面が表示される。

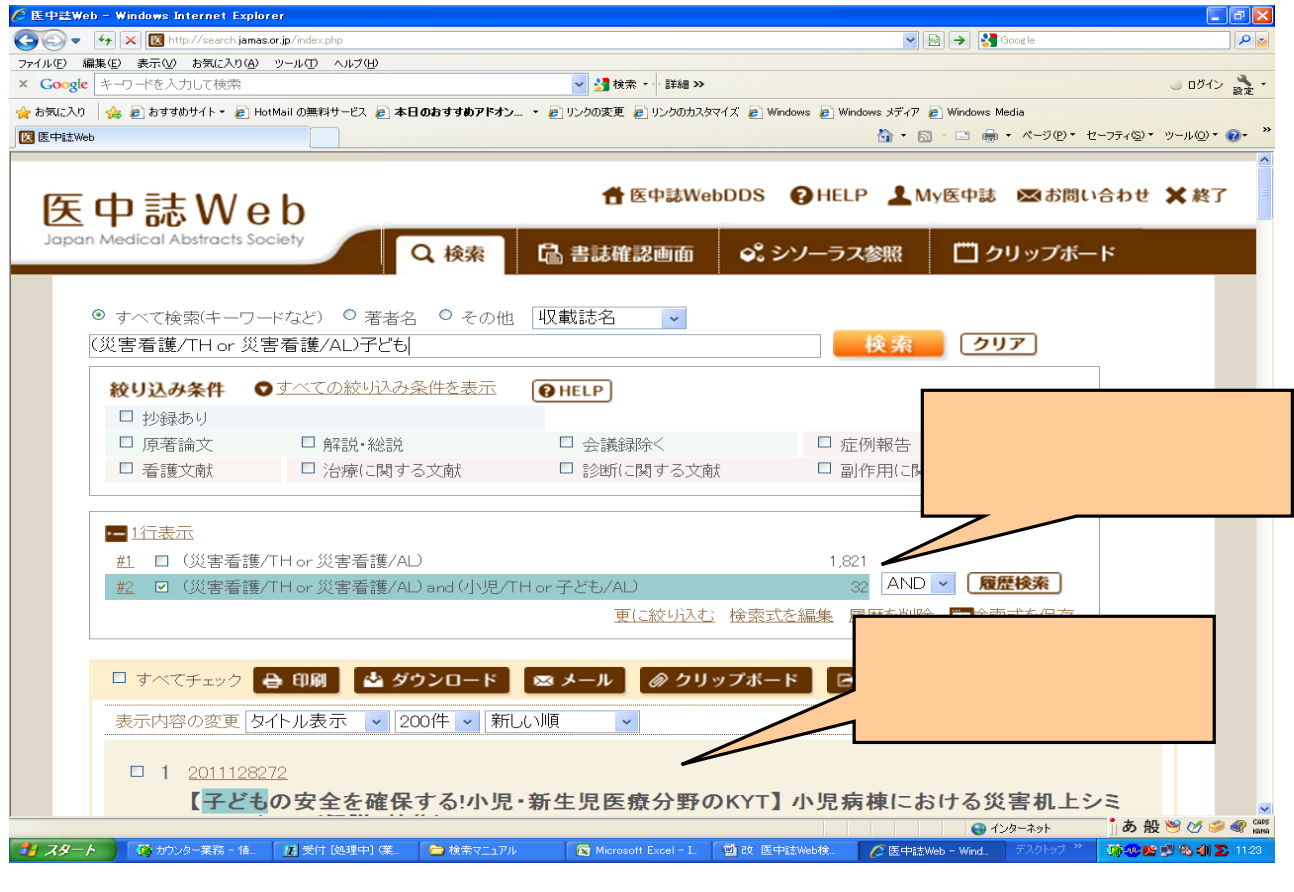

#### 6 「所蔵確認」ボタンのクリックで、当館の所蔵を確認できる。

| 🖉 医中鼓W        | eb - Windows Internet | Explorer                                               |                          |                           |                    |                         | - 7 🛛                |
|---------------|-----------------------|--------------------------------------------------------|--------------------------|---------------------------|--------------------|-------------------------|----------------------|
| <b>GO</b> -   | 🔸 🗙 🔀 http://searc    | sh.jamas.or.jp∕index.php                               |                          |                           |                    | ioogle                  | ۹ 🖌                  |
| ファイル(圧)       | 編集(E) 表示(V) お気に2      | 入り(A) ツール(D) ヘルプ(H)                                    |                          |                           |                    |                         |                      |
| × Google      | 2 キーワードを入力して検         | 索                                                      | ▶ 🔰 検索 🔹 詳細              | »                         |                    |                         | ) ログイン 設定・           |
| 🚖 お気に入り       | 🍰 🙋 おすすめサイト 🕶         | 🙋 HotMail の無料サービス 🙋 本日のおす                              | はめアドオン 🔹 🧑 リンクの変更 💋 リンクの | カスタマイズ 🙋 Windows 🙋 Window | s メディア 🩋 Windows M | edia                    |                      |
| 医中誌W          | eb                    |                                                        |                          |                           | 🟠 • 🖾 - 🖾 🖶        | ・ページ(P) * セーフティ(S) * ツ  | -µ© <b>∗ @</b> • "   |
|               |                       |                                                        |                          |                           |                    |                         | <u>~</u>             |
|               | ◎ すべて検索(キーワ           | ードなど) ○ 著者名 ○ その他                                      | 収載誌名 🗸                   |                           |                    |                         |                      |
|               | (災害看護/TH or 災         | ===<br>害看護/AL)子ども                                      |                          | 検索ク                       | リア                 |                         |                      |
|               |                       |                                                        |                          |                           |                    |                         |                      |
|               | 絞り込み条件                | <b>○</b> <u>9べ(の殺り込み条件を表示</u>                          | HELP                     |                           |                    |                         |                      |
|               | □抄録あり                 |                                                        |                          |                           |                    |                         |                      |
|               | □ 原者論乂                | <ul> <li>第4記・総記</li> <li>34:00 (18日)オス ウォナオ</li> </ul> |                          |                           | +±+                |                         |                      |
|               | □ 有護乂MA               | <ul> <li></li></ul>                                    | □診断に回知する文文               | □ 副町F用 (□剣 9 つ义           | MA                 |                         |                      |
| ſ             |                       |                                                        |                          |                           |                    |                         |                      |
|               | · 1行表示                |                                                        |                          |                           |                    |                         |                      |
|               | <u>#1</u> 🗌 (災害看護     | 售/TH or 災害看護/AL)                                       |                          | 1,828                     |                    |                         |                      |
|               | #2 ☑ 《災害看護            | 矍/TH or 災害看護/AL) and (小児/                              | TH or 子ども/AL)            | 32 AND 🔽 🕻                | 履歴検索               |                         |                      |
|               |                       |                                                        | 更に絞り込む 検索                | 式を編集 履歴を削除 🌅              | 検索式を保存             |                         |                      |
|               |                       |                                                        |                          |                           |                    |                         |                      |
|               | 🗖 すべてチェック             | 🖶 印刷 🛛 📥 ダウンロード                                        | 🖾 メール 🛛 🖉 クリップボ          | ード 🛛 🕞 ダイレクトエク            | クスポート              |                         |                      |
|               | 素云内容の変更し              | タイトル 表示 🔍 200件 🔍 新                                     |                          |                           | name 1             | f 1 Go                  |                      |
|               | activite concere la   |                                                        |                          |                           | page [             |                         |                      |
|               | 1 2011128             | 3272                                                   |                          |                           |                    |                         |                      |
|               | 【子ど‡                  | の安全を確保するい。                                             | 新生旧匠 広公野のパソエ             | 小田症補における                  | 彩宝和上シミュ            | レーション(解                 |                      |
|               | 説/特                   | 集)                                                     |                          | 6 - <b>1</b> - 1          |                    | 5 15 (A)                |                      |
|               | Author:               | : 近さち子(武蔵野赤十字                                          | <u> </u>                 | ックすると、                    |                    |                         |                      |
|               | Source                | : <u>こどもケア</u> 5巻6号 Page                               |                          | ue == ~ ~ ~ == ~          |                    |                         |                      |
|               |                       |                                                        | 論又か集録されに新                | 誰誌の肝風を                    |                    |                         |                      |
|               | 所蔵                    | 確認                                                     | ゆうすて しかづき                | ± 7                       |                    |                         |                      |
|               |                       |                                                        | 唯記りることかです                | <b>ຊ</b> ຈ.               |                    |                         |                      |
|               | D 0 0011000           | 0.55                                                   |                          |                           |                    |                         |                      |
|               | 2 2011099             |                                                        |                          |                           | 😜 12               | <sup>-/ターネット</sup> あ般 🖄 | B 🖉 🥔 🦿 Caps<br>Kana |
| <b>#</b> 7.8- | 6 75 日白いの一葉務          | - 悟 🎾 受付 [処理中] (堂 🌔 横                                  | ·索マニュアル                  |                           | 年中誌Web - Wind      | デスクトップ * 📅 🗰 🖷          | <b>④ ∑ 創</b> 1521    |

「日本看護学会論文集」は、図書扱いのためヒットしませんが、所蔵しています。 ヒットしないものでも、所蔵している場合があります。ご注意ください。

#### 必要な文献を選択して、印刷・ダウンロードできる。 6 s Internet Explore 🖉 医中鼓Web - Windo 「印刷」:画面に表示された形式で印刷したい時 7 へ 😋 🕞 🗢 😽 🗙 國 http ae or in ファイル(E) 編集(E) 表示(M) お気に入り(A) ツール(T) 「ダウンロード」:メモ帳にテキスト形式でダウンロード・ × Google キーワードを入力して検索 化 🎝・ 🚖 お気に入り 🛛 👍 🙋 おすすめサイト 🔹 🛃 HotMail の無料 印刷したい時 8 ~ - 🙉-「メール」:検索内容をメールに送信したい時 9~ 必要な文献に 災害看護 チェックを入れる。 災害看護 こ絞り込む 検索式を編集 履歴を削除 🎬 検索式を保存 □ すべてチェック 🔒 印刷 🛃 ダウンロード 🖾 メール 🔗 クリップボード 🛛 🕞 ダイレクトエクスポート ▼ 200件 ▼ 新しい順 page 1 of 1 Go 表示内容の変更タイトル表示 ~ 1 2011128272 【子どもの安全を確保する!小児・新生児医療分野のKYT】小児病棟における災害机上シミュレーション(解説/特 Author: 近さち子(武蔵野赤十字病院), 提美江, 櫻井美枝 Source: こどもケア5巻6号 Page23-27(2011.02) 所蔵確認 ☑ 2 2011099955 医療的ケアが必要な子どもとその家族の在宅生活における災害への備えを促す支援の検討(会議録) Author: <u>錦織正子</u>(獨協医科大学 看護学部), <u>田村麻里子</u>, <u>加藤令子</u>, <u>小室佳文</u>, <u>沼口知恵子</u> Source: 日本公衆衛生学会総会抄録集(1347-8060)69回 Page475(2010.10) 所蔵確認 3 2011028849 乳幼児の看護に携わる看護職の防災に関する意識(会議録) A...+ 中崎知南子/日末促健医病大学 促健医病学部 / 方 / 提供子 13 川松子 网络南部 😜 インターネット 🐈 スタート 🌒 🍈 カウンター業務 - 情。 🥼 受付 [処理中] (業。 🌔 検索マニュアル 🔊 改 医中誌Web権 📅 🤐 🖄 🖑 🗞 🐗 🔊 🕐

# 7「印刷」を選択したとき。

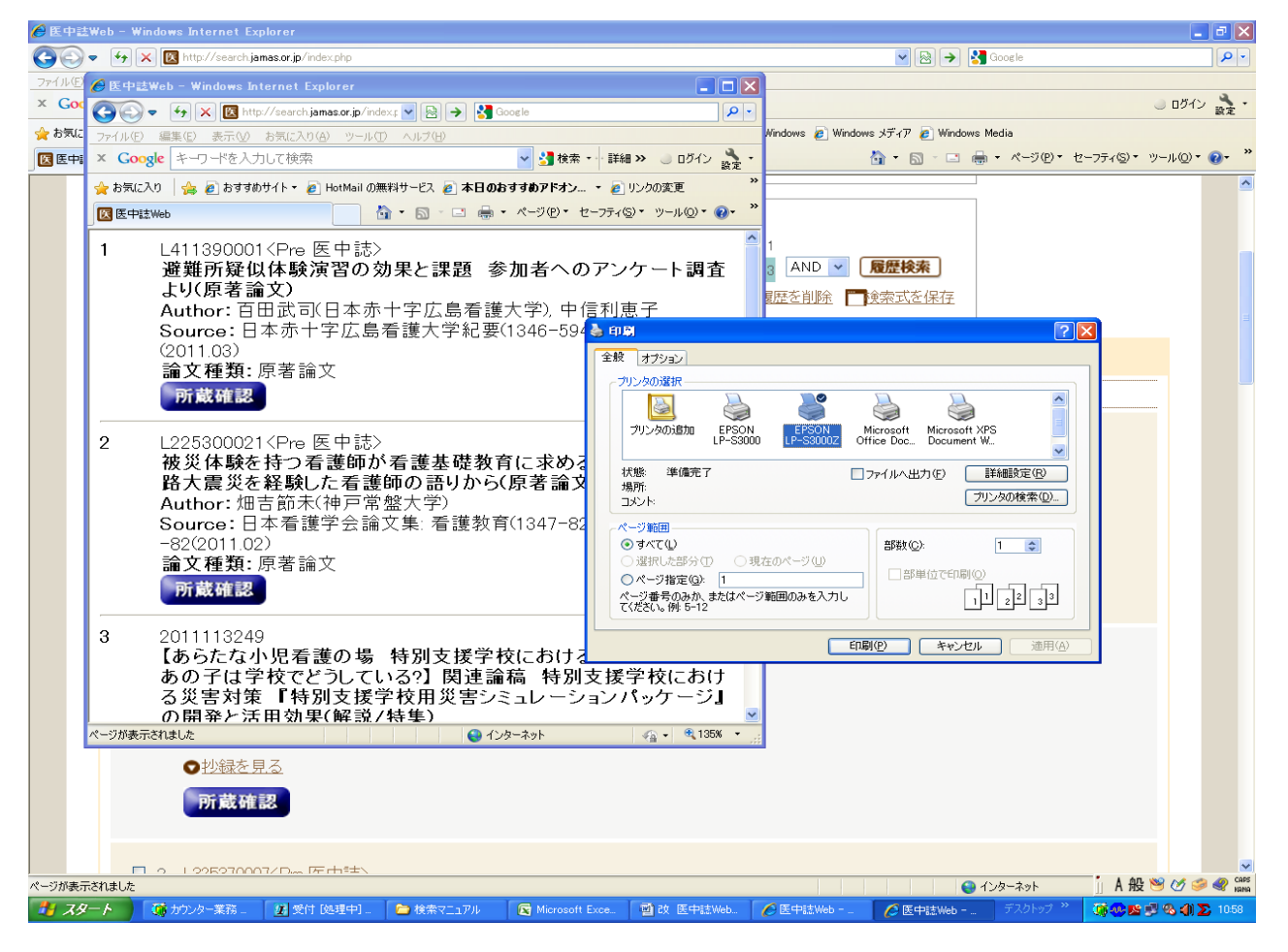

# 8「ダウンロード」を選択したとき。

# 途中の「ファイルのダウンロード」の画面は「開く」を選択する。

|                                                                               |               |                                          | - 2 🛛                 |
|-------------------------------------------------------------------------------|---------------|------------------------------------------|-----------------------|
| ③ ♥ × 図 http://search.jamas.or.jp/index 「ファイル」から「印刷                           | を             | 💌 🗟 🄶 🚼 Google                           | <u>- م</u>            |
| ファイル(F) 編集(E) 表示(V) お気に入り(A) ツール(T)                                           | . –           |                                          |                       |
|                                                                               |               |                                          | 🥥 ログイン 設定・            |
| ☆ お気 新規(① Ctri+N )>                                                           |               | 🩋 Windows 🤌 Windows メディア 🏿 Windows Media |                       |
| 図 医                                                                           |               | 🟠 • 🖾 - 📼 🖶 • ページ®・ セーフティミ               | ઈ• ખ−µ©• <b>@</b> • " |
| 名前を付けて保存(A)                                                                   |               |                                          | <u>^</u>              |
|                                                                               |               |                                          |                       |
|                                                                               |               | 拾卖 月17                                   |                       |
| 一般火体破を行う看護師が看護基礎教育に水めるもの「阪神・淡路入展火を経験した<br>看護師の語りから                            |               | 快来 297                                   |                       |
| Author:畑吉節未(神戸常盤大学)<br>Source:日本看護学会論文集:看護教育(1347-8265)41号 Page79-82(2011.02) |               |                                          |                       |
| 論文種類:原著論文                                                                     |               |                                          |                       |
| 3. 2011113249                                                                 | E             | 1 症例報告                                   |                       |
| 【あらたな小児看護の場 特別支援学校における看護 退院したあの子は学校でどうしている?】 関連論論 特別支援学校における災害対策 『特別支援学校田災害   |               | 副作用に関する文献                                |                       |
|                                                                               |               |                                          |                       |
| Author:加藤爷子(国際医療福祉大学小田原保健医療学部)看護子科),小室住义,<br>沼口知恵子                            |               |                                          |                       |
| Source : 小児看護(0386-6289)34巻2号 Page224-228(2011.02)<br>論文類類 - 解剖 /生態           |               | 1,821                                    |                       |
|                                                                               |               | 13 AND V 履歴検索                            |                       |
|                                                                               | 索式を編集         | ■ 履歴を削除 ■検索式を保存                          |                       |
|                                                                               |               |                                          |                       |
|                                                                               | -F - 12       | ち ガイレカトエカフポート                            |                       |
|                                                                               | <u>м</u> -р   | 8910911923-1                             |                       |
|                                                                               |               | page 1 of 1 Go                           |                       |
|                                                                               |               |                                          |                       |
| ☑ 1 <u>L411390001<pre 医中誌=""></pre></u>                                       |               |                                          |                       |
| 避難所疑似体験演習の効果と課題 参加者へのアンク                                                      | 「一ト調査         | をより(原著論文)                                |                       |
| Author:百田武司(日本赤十字広島看護大学),中信利惠子                                                |               |                                          |                       |
| Source: <u>日本赤十字広島看護大学紀要</u> (1346-5945)11巻 Page1-9                           | 2011.03)      |                                          |                       |
| ○ <u>抄録を見る</u>                                                                |               |                                          |                       |
| 所蔵確認                                                                          |               |                                          |                       |
|                                                                               |               |                                          |                       |
|                                                                               |               |                                          |                       |
| □ 2 L329460001 <pre 医中誌=""></pre>                                             |               | · · · · · · · · · · · · · · · · · · ·    | AL NO AL COLOR        |
| ベージが表示されました                                                                   | 在 医中肺 网络      |                                          | . 715 💙 🕐 🥪 💞 Kana    |
|                                                                               | A BETTER, WED |                                          |                       |

# 9「メール」を選択したとき。

| 🖉 医中球Web - Windows Internet Explorer                                                |                                              | - 7 🛛            |
|-------------------------------------------------------------------------------------|----------------------------------------------|------------------|
| C C C K K K K K K K K K K K K K K K K K                                             | 💌 🗟   🚷 🖉 Google                             | P 🖌              |
| ファイル(E) 編集(E) 表示(M) お気に入り(A) ツール(E) ヘルブ(H)                                          |                                              |                  |
| × Coogle キーワードを入力して検索                                                               | ログイン     設定                                  | ログイン 設定・         |
| 😭 お気に入り 🍃 🙆 おすすめサイト・ 🖉 HotMail の無料サービス 🖉 本日のおすすめアドオン ・ 🖉 リンクの変更 🖉 リンクのカスタマイズ 🖉 Wind | dows 🙋 Windows メディア 🙋 Windows Media          |                  |
| 区 医中誌Web                                                                            |                                              | µ©• @- ″         |
|                                                                                     |                                              |                  |
| ◎ すべて検索(キーワードなど) ○ 著者名 ○ (19 ***** 4)                                               |                                              |                  |
| (災害看護/TH or 災害看護/AL)子ども 送信したいメールアドレス                                                | を入力する                                        | =                |
|                                                                                     |                                              |                  |
|                                                                                     |                                              |                  |
| □ 原著論:                                                                              |                                              |                  |
|                                                                                     |                                              |                  |
|                                                                                     |                                              |                  |
| ■ 1行表示 ※メールアドレスを複数指定する場合は、改行で区切って入力して下                                              |                                              |                  |
|                                                                                     |                                              |                  |
|                                                                                     |                                              |                  |
|                                                                                     |                                              |                  |
|                                                                                     |                                              |                  |
| □ すべてチ: 出力形式 ◎標準形式 ○ タグ付き形式 ○ Medline形式 ○ Refer/BiblX形式                             | Click to unbl                                | Click to unblock |
|                                                                                     |                                              |                  |
| 検索式の出力 ◎なし ○あり(該当の検索式のみ) ○あり(すべての検索履歴)                                              |                                              |                  |
| ☑ 1 20 ソート順 ◎新しい順 ◎収載誌発行順 ◎収載誌順 ◎筆頭著者名                                              |                                              |                  |
| 【 フォーマット ◎改行区切り ◎CSV方式 ◎TSV方式                                                       | ./特                                          |                  |
|                                                                                     |                                              |                  |
| Ai 送信 キャンセル                                                                         |                                              |                  |
|                                                                                     |                                              |                  |
| 所蔵確認                                                                                |                                              |                  |
|                                                                                     |                                              |                  |
| 「 」 」 」 この11000055 「 」 」 」 」 」 送信」をクリックす                                            | <b>6</b> .                                   |                  |
| 医療的ケアが必要な子どもとその家庭の在ま生活しわける※手への偏                                                     | スケにす支援の検討(会議録)                               |                  |
| ページが表示されました                                                                         |                                              | CAPS CAPS        |
| 🛃 スタート 🎽 カンター業務 - 情。 📓 受付 (処理中) 集。 📄 検索マニュアル 🛛 🗟 LL受付 H23xls 💷 🚮 改 医中i              | 註Web検 🌈 医中誌Web - Wind デスクトップ 👋 🥵 🎒 😕 😘 🔉 114 | 🖲 🚳 ∑ 11:33      |

# 10 検索を終了するときは「終了」ボタンをクリック

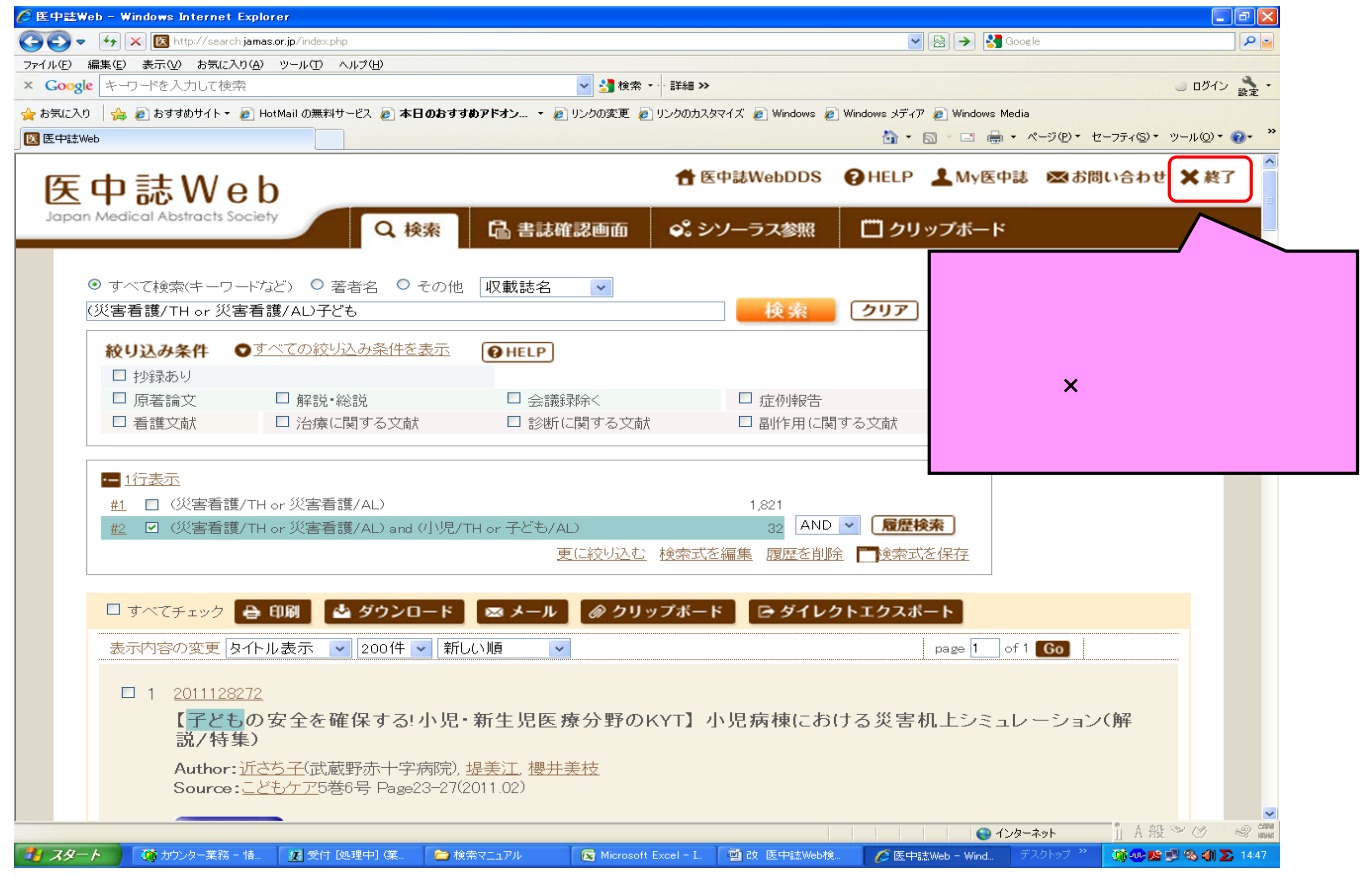